It is going to be really simple. Just copy from Microsoft Word, paste into **WordPress** and click **Publish**. Select **Categories** and **Tags** to organize and add pictures to make your site more appealing. Scan these easy steps, and return to them if you run into trouble.

| 🐼 Dashboard 🔹                                                                 | Dashboard                                                                                                    |
|-------------------------------------------------------------------------------|----------------------------------------------------------------------------------------------------|
| Home<br>Updates <u>(</u> )                                                    | The Jetpack plugin is required to u                                                                                  |
| Ø Jetpack                                                                     | Email Marketing By Cr                                                                                                |
| <ul> <li>Inspirations</li> <li>Posts</li> <li>Media</li> <li>Pages</li> </ul> | Our intelligent email editor makes it<br>easy to create professional emails to<br>engage your audience.<br>Let's go! |
| Comments                                                                      |                                                                                                    |
| CM Creative Mail                                                              | BoldGrid Notifications                                                                                               |
| E Feedback                                                                    | BoldGrid Inspirations                                                                                                |

Posts and Pages

When you first go to your dashboard, you will see **Posts** and **Pages** on the left side.

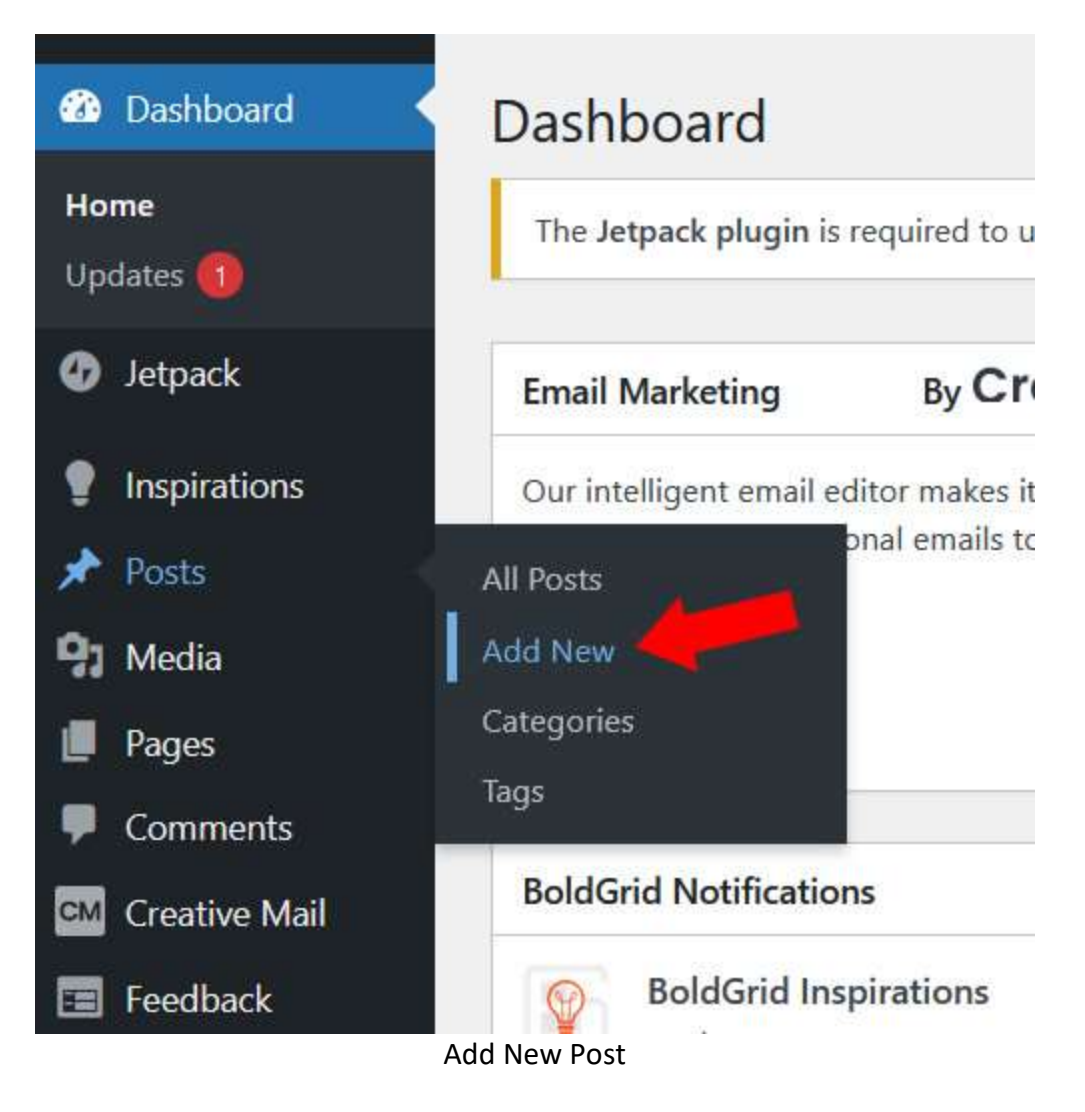

For either one, click **Add New**. For what we talked about, I would use **Posts**.

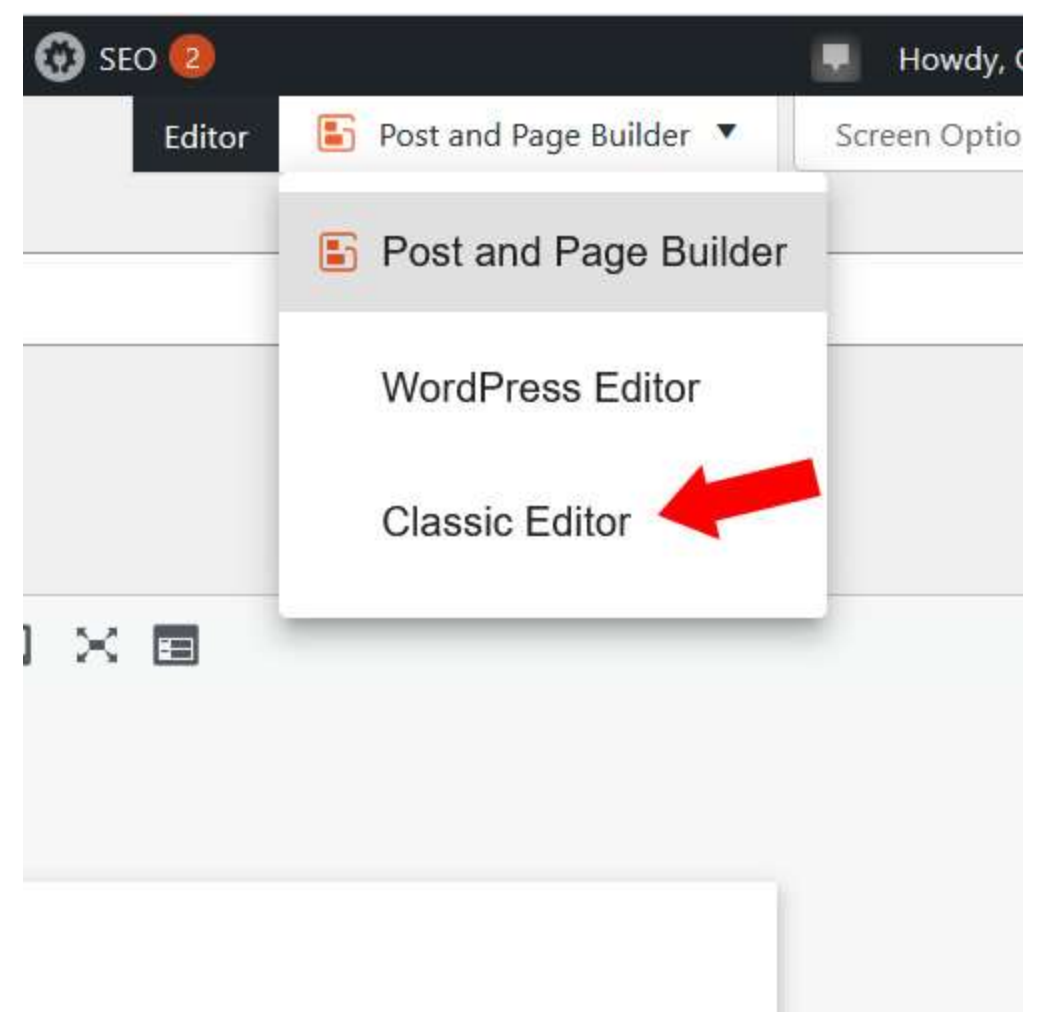

Select Classic Editor

Since you are going to be copying from Microsoft Word and pasting into WordPress, I think it would be easiest for you to use the **Classic Editor**. Look at the top of the page where it says Editor. Click the dropdown menu and select **Classic Editor** if it is not what is already showing.

If **Classic Editor** isn't available, you can find instructions to add and activate the Plugin here: <u>I</u> bought WordPress Starter, now what? Don't forget to **Activate** the **Plugin**.

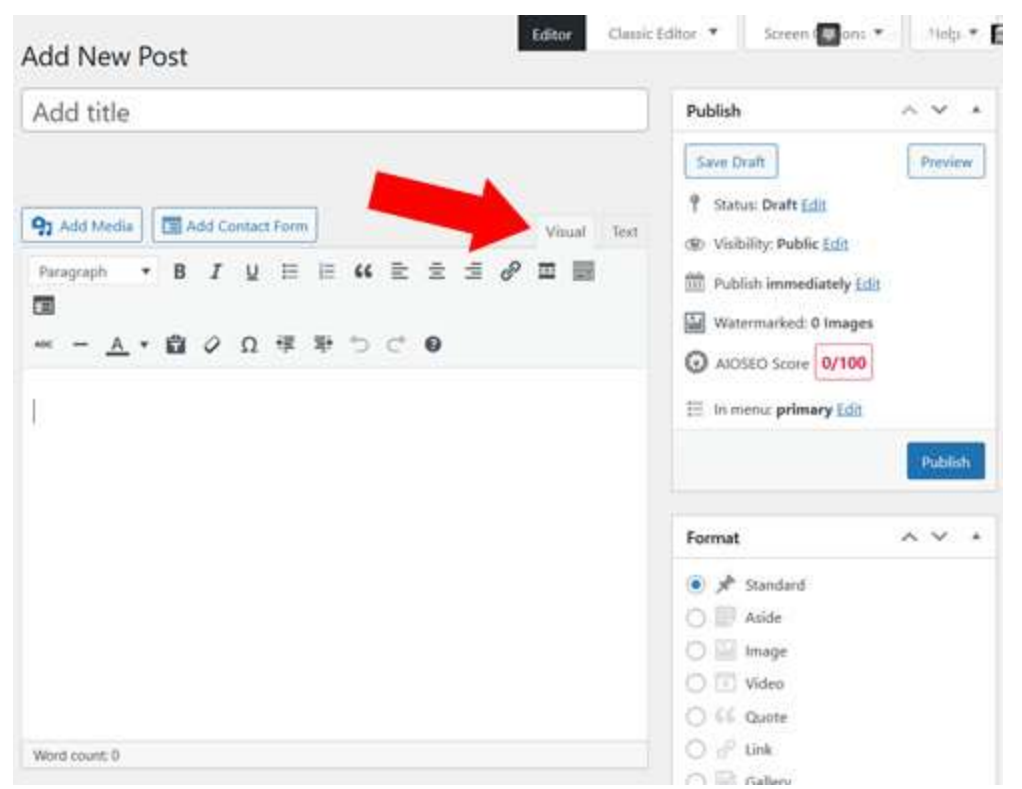

Make sure you are in the Visual tab before you paste from Microsoft Word

Put the title in the title field. Then copy from Word and paste into the box. Make sure you are in Visual. (Text actually means code view. If you paste there, your formatting will not be what you are expecting.)

That is it. Just click **Publish** and you have added a **Post** or **Page**.

A lot of the little icons above the box should be things you've seen before. When you mouse over them, hover flags will tell you what they do.

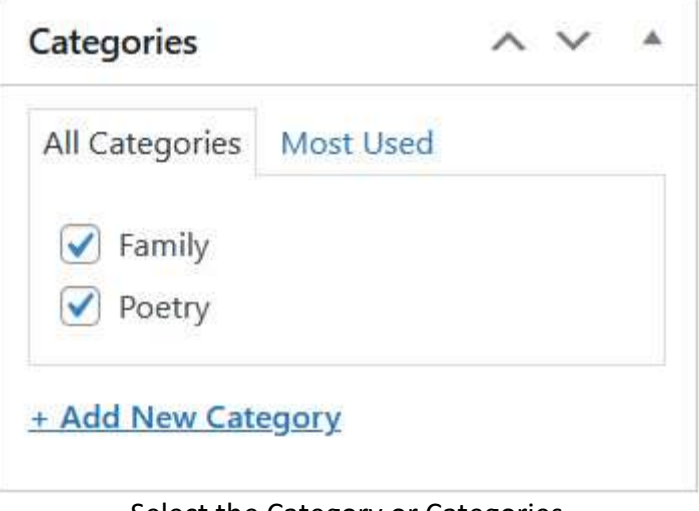

Select the Category or Categories

#### **Organize Your Posts with Categories and Tags**

Select a Category. You can add new Categories. (I have Categories set up to show in the sidebar. You can also add them to the menu. If you run into trouble, ask for help.)

| Tags               | ~ ~ *          |
|--------------------|----------------|
|                    | Add            |
| Separate tags with | commas         |
| 😵 Roaring Fork     |                |
| Choose from the n  | nost used tags |

#### Add tags

Choose from most used tags or type in tags. People can click on the tags to find all of the posts that are tagged with that word or words. Remember to **Publish**.

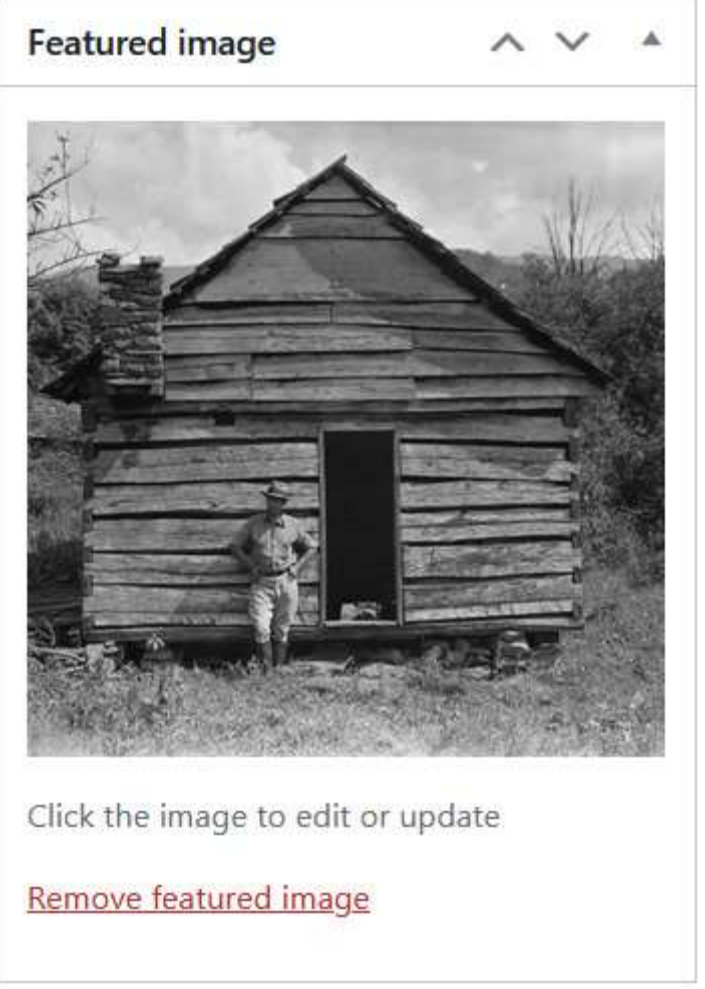

Select a Featured image

#### Add a Featured Image

The Featured image is the image that shows up on the top of the page and in search results by the excerpt. Pictures make your posts more appealing

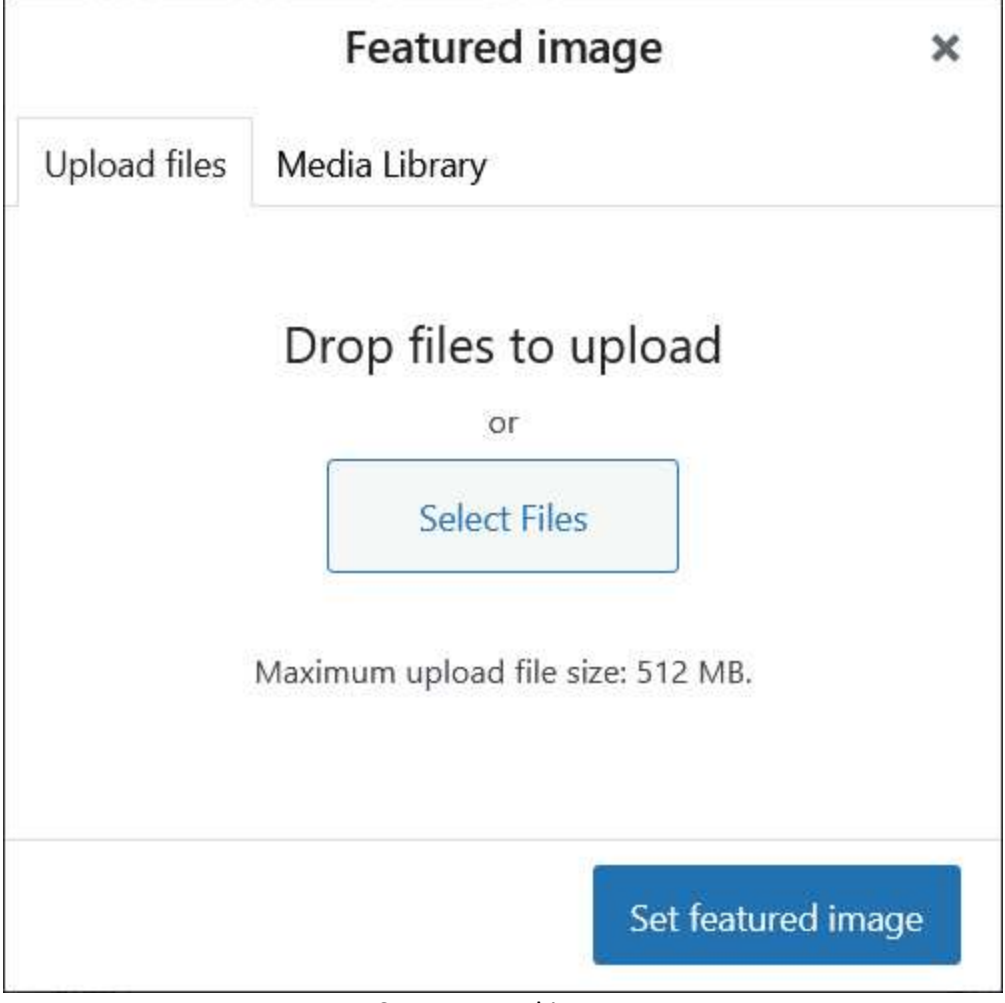

Set Featured image

To add an image to use as a featured image, click and either navigate to the picture you want or drag a picture into this box and click **Set featured image**. Remember to **Publish**.

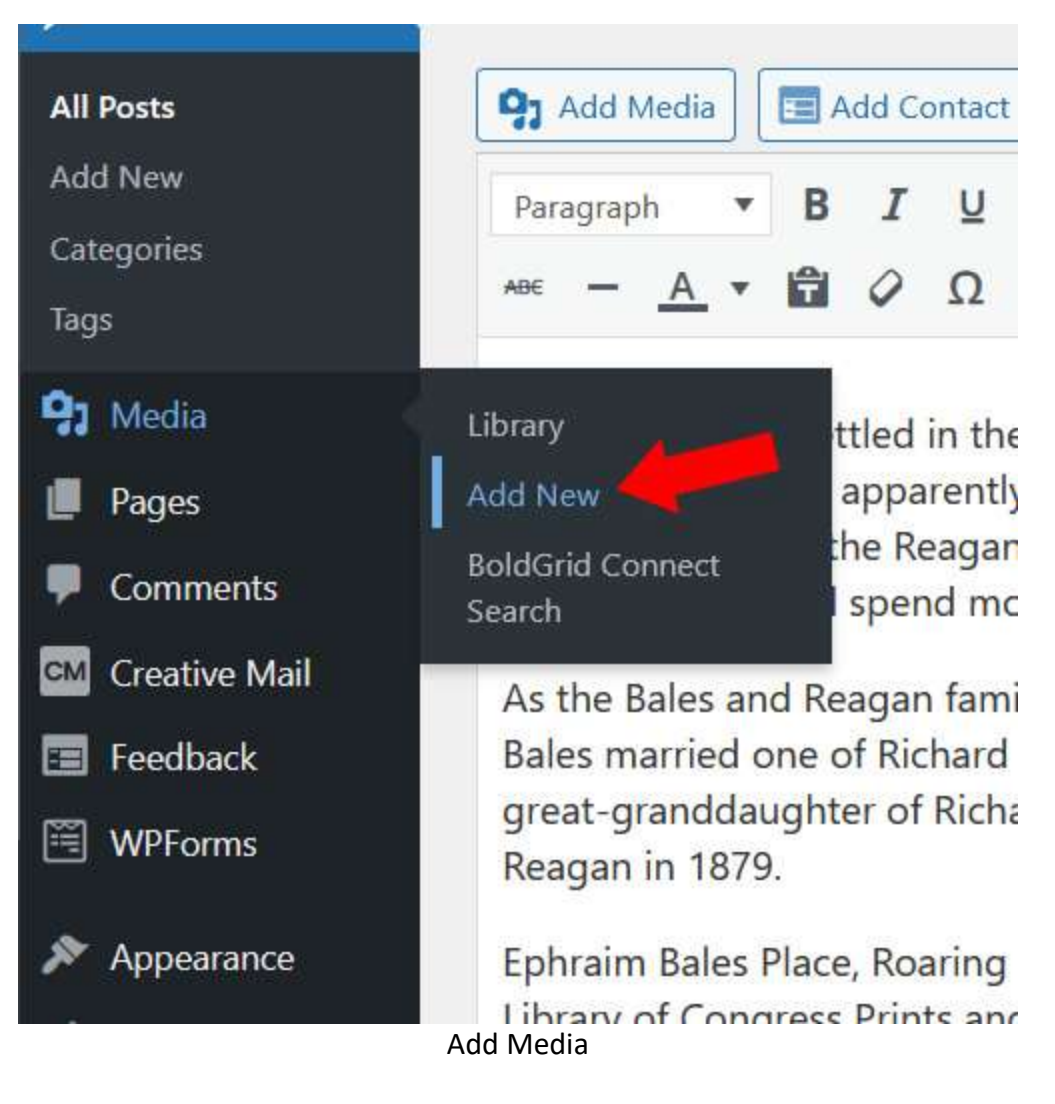

#### Add Media (Photos)

If you want to, you can upload a lot of photos all at one time. Go to **Media > Add New**.

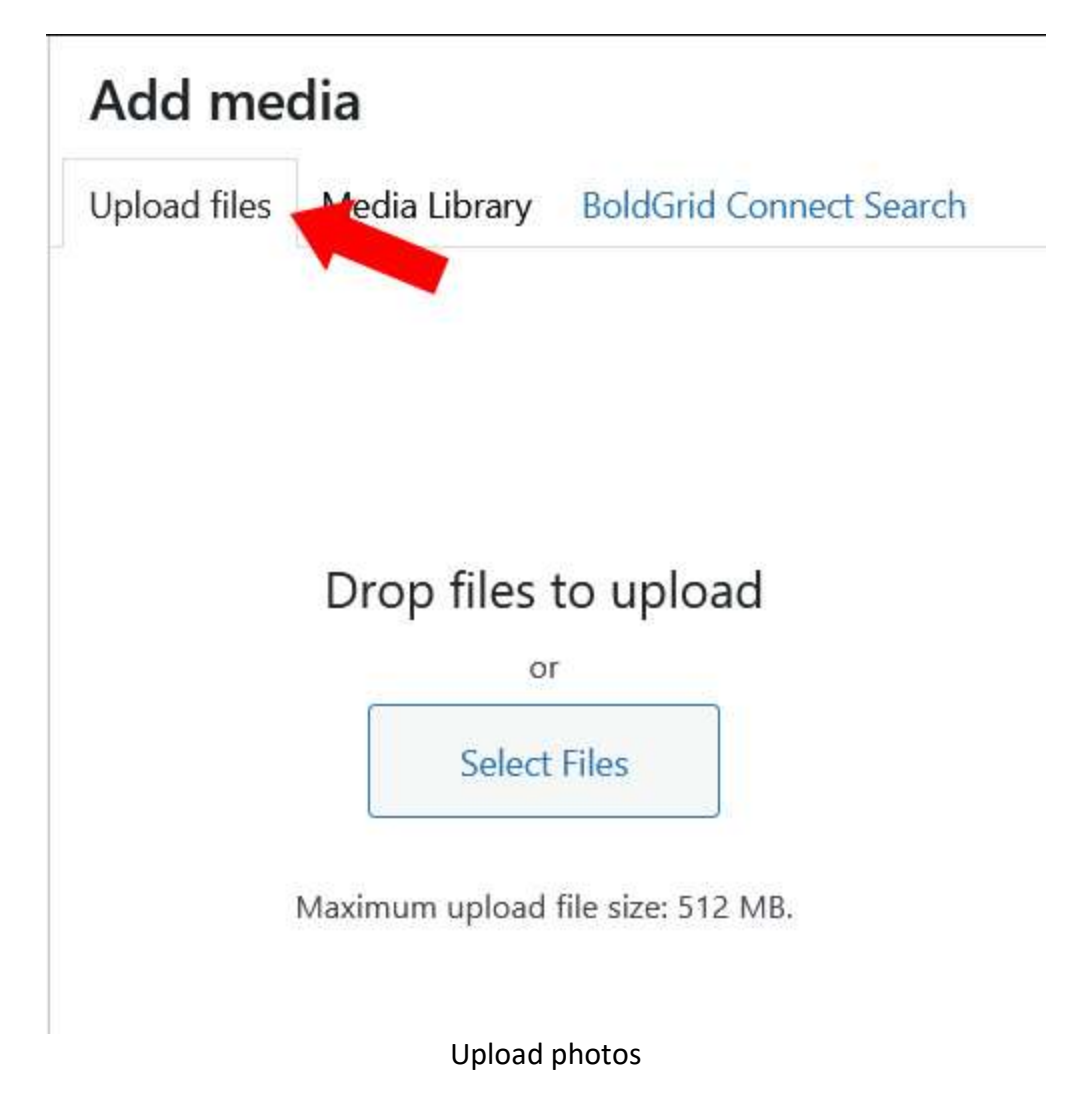

Either navigate to the files or drag them in. You can drag in a bunch of photos at one time. Then go through and fill out the fields for each photo.

Click on the photo and fill in the fields.

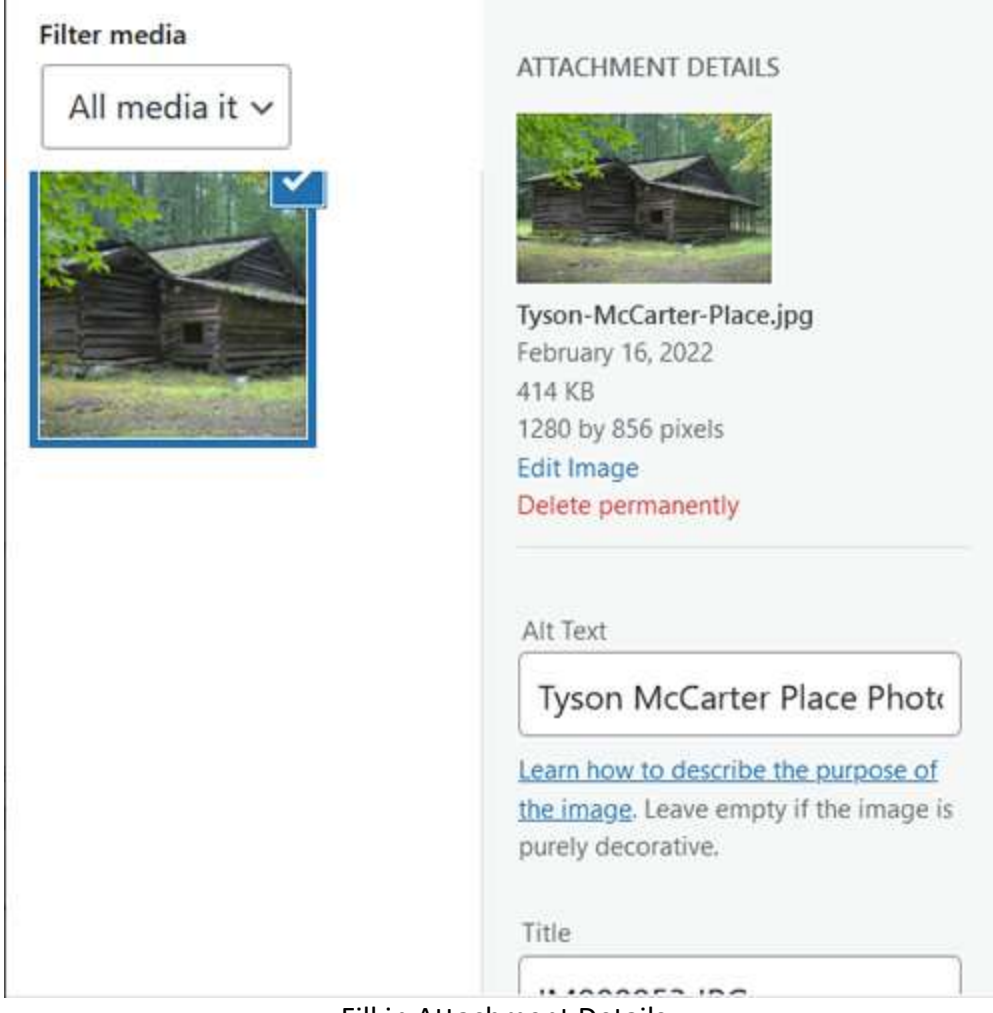

Fill in Attachment Details

Alt Text is not visible on the page, but it is in the code.

Caption shows up below the photo unless it is used as the Featured Image.

**Description** is not visible on the page or in the code. You can make notes here.

You can set the **Alignment** when you add the media, or set it on the page later.

I have set the **Medium** size to be the size for you to use in your Posts and Pages. If the photo you upload is smaller than the **Medium** settings, it will automatically **Insert into post** at **Full Size**, whatever that is.

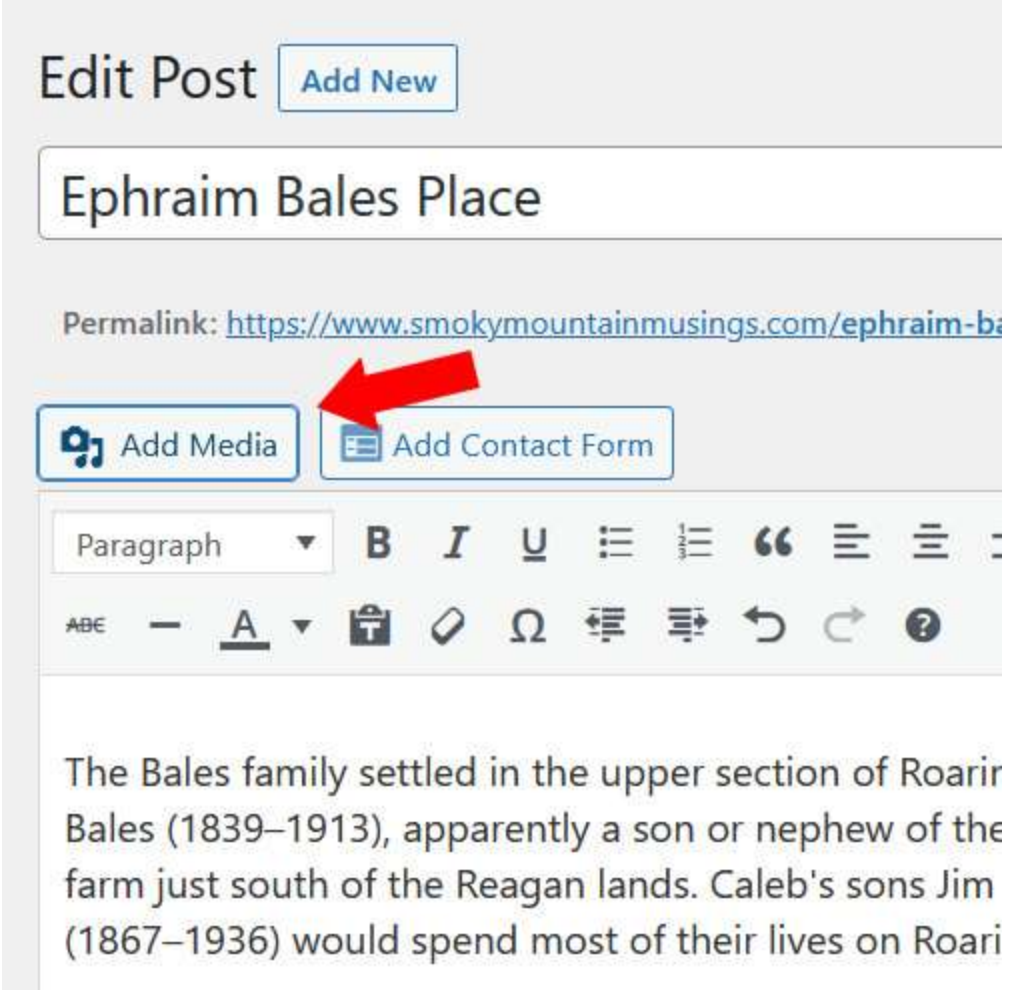

Add Media to a page or post

To add photos to a page or post, put the cursor where you want the image, then click the **Add Media** button.

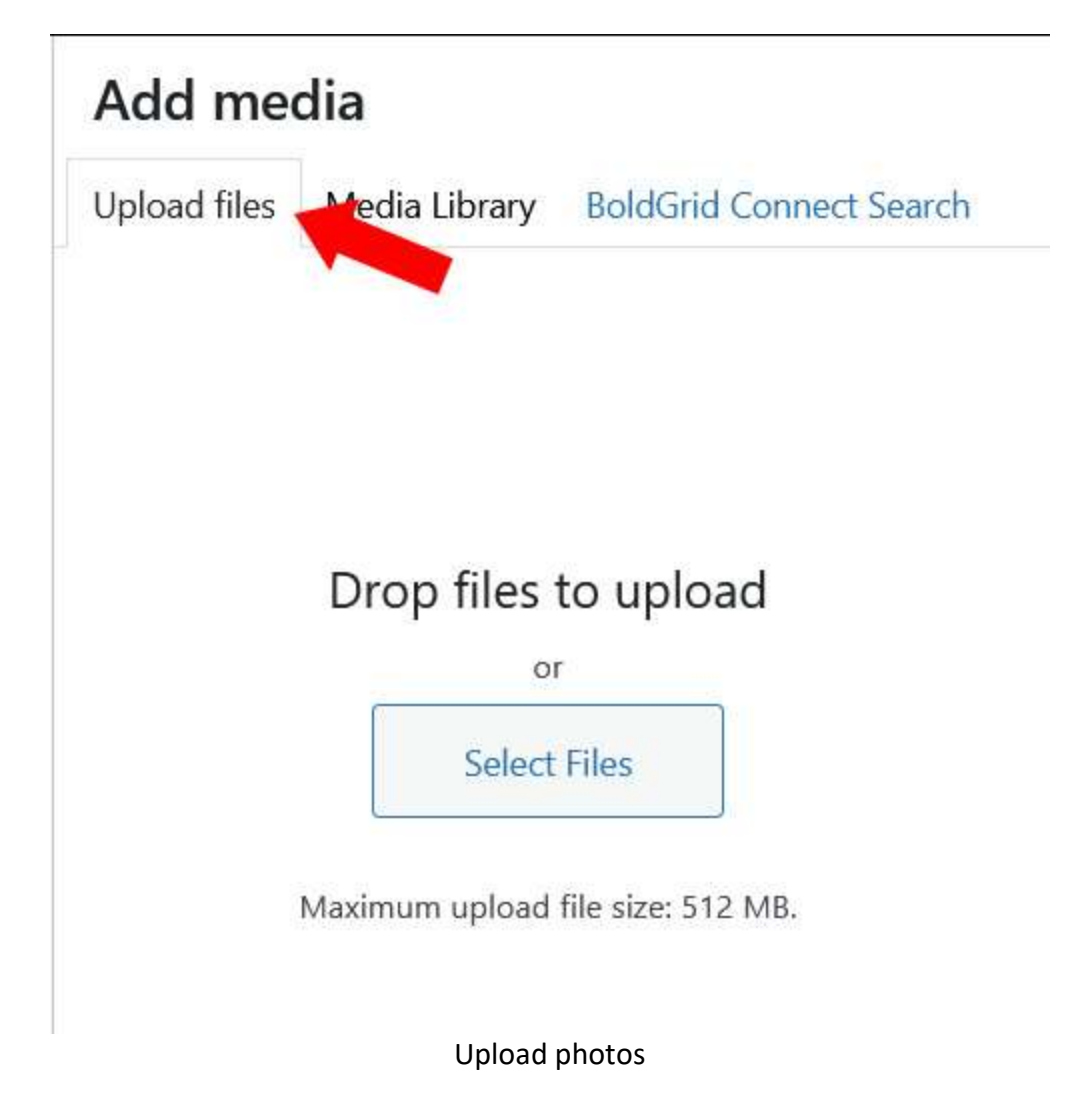

You can upload new files (navigate to them or drag and drop).

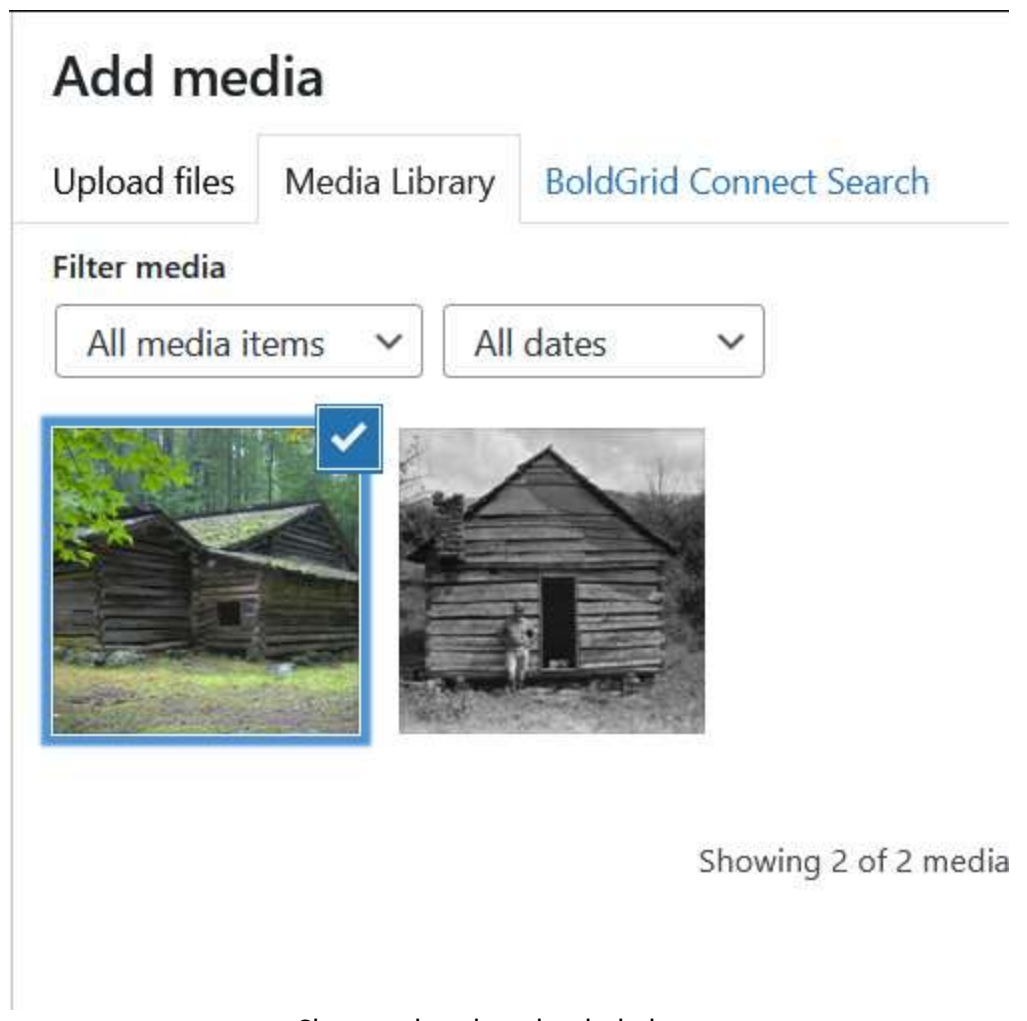

Choose already uploaded photos

Or you can choose photos you have already uploaded.

On the Theme you have right now, **Pages** have **Featured images**, but they don't have **Categories** or **Tags**. Pages will show up when someone uses the Search box, but you won't be able to organize them with **Categories** or **Tags**. Right now the site is set up to show the most recent thing you wrote as the front Home page. If you want to change it to a static page, let me know.

Everything else on these pages you can safely ignore right now.

| Ephraim<br>Bales Place                              | Smokey<br>Mountain | Family, Poetry |  |  |
|-----------------------------------------------------|--------------------|----------------|--|--|
| Edit  <br>Quick Edit  <br><mark>Trash</mark>   View | Musings            |                |  |  |
|                                                     |                    |                |  |  |

Quick Edit

#### **Quick Edit**

You can easily make sure you have filled everything in and make changes from the **Posts** or **Pages** list on the **Dashboard**. Hover over the **Title** and click **Quick Edit** when it appears.

| QUICK EDI | r                      | Categories     |                    |
|-----------|------------------------|----------------|--------------------|
| Title     | Ephraim Bales Place    | Family         | ^                  |
| Slug      | ephraim-bales-place    | Poetry         |                    |
| Date      | 02-Feb > 16 2022 at 07 |                |                    |
| Author    |                        |                | v                  |
| Carla Ki  | irby (Carla Kirby) 🗸 🗸 | Tags           |                    |
| browerd   | -OR- C Private         | Roaring Fork   |                    |
|           |                        | Allow Commi    | ents 🕢 Allow Pings |
|           |                        | Status Publish | ved 🗸 🗸            |
|           |                        | Make this pos  | st sticky          |
| Cancel    |                        |                | Update             |

Change the Title, Date, Author, Categories and Tags.

You can add or change the Title, Date, Author, Categories and Tags.

This should be enough to get started. Remember, if you run into trouble, ask for help.